## Installing Statgraphics Centurio 18 ™ Vienna University campus license

You need these resources:

PC with MS Windows or functional runtime as Crossover/bootcamp on IOS or Linux

http://www.statgraphics.com/download18

Download the 64 bit Trial Version

Vienna University campus license serial number ID

... refer to link provided

R (optional – there is an interface in statgraphics) https://www.r-project.org/

also: you need admin rights on you machine

Remember: after installation, you need to start statgraphics as an admin in order to activate in the registry database of the computer

This license will be active for a year, then you shall have to activate again

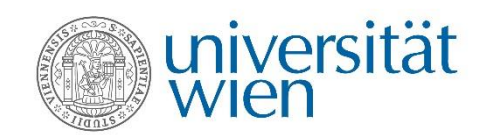

For instruction at Vienna University only!

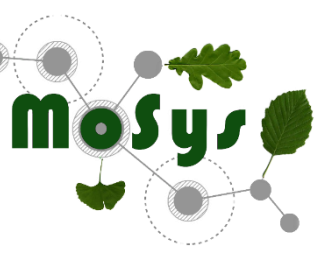

© 2020

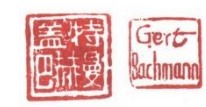

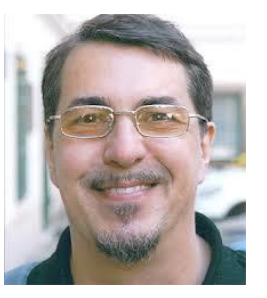

#### Download the msi for 64 bit and activate it open/doubleclick

Follow instructions on next pages

St

1

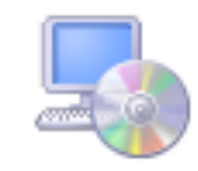

×

Welcome to the Statgraphics Centurion 18 - X64 Setup Wizard

The installer will guide you through the steps required to install Statgraphics Centurion 18 - X64 on your computer.

WARNING: This computer program is protected by copyright law and international treaties. Unauthorized duplication or distribution of this program, or any portion of it, may result in severe civil or criminal penalties, and will be prosecuted to the maximum extent possible under the law.

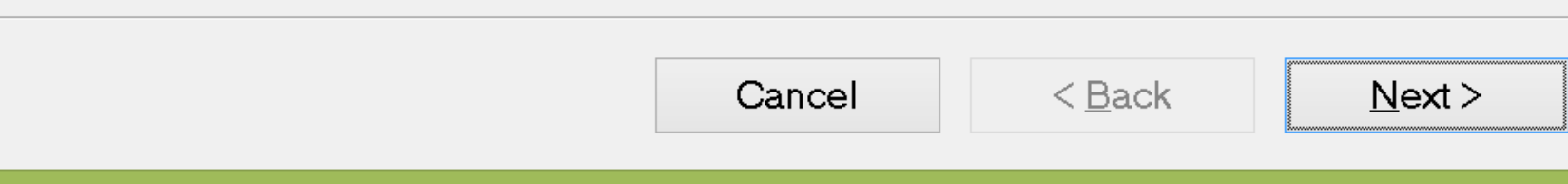

| 1 State                                                                                           | graphics Centurion 18 - X64                                                                                | - <b>×</b>                                                                                                    |                                            |                                                     |
|---------------------------------------------------------------------------------------------------|----------------------------------------------------------------------------------------------------|----------------------------------------------------------------------------------------------------|--------------------------------------------|-----------------------------------------------------|
| Welcome to the State<br>Setup Wizard                                                              | graphics Centurion 18 - X64                                                                                | rs Centurion 18 - X64 -                                                                                                    |                                            |                                                     |
| The installer will guide you th<br>18 - X64 on your computer.                                     | Customer Information                                                                                       |                                                                                                    |                                            |                                                     |
|                                                                                                   | Enter your name and company or organ<br>this information for subsequent installa<br>N <u>a</u> me:<br>user | nization in the box below. The installer v<br>Statgraph<br>Select Installation Folder                                                | vill use<br>ics Centurio                   | on 18 - X64 X                                       |
| WARNING: This computer pro<br>treaties. Unauthorized duplica<br>result in severe civil or crimin; | Organization:<br>University of Vienna                                                                      | The installer will install Statgraphics                                                                                              | Centurion 18 - 2                           | X64 to the following folder.                        |
| possible under the law.                                                                           |                                                                                                    | To install in this folder, click "Next". To install to a d<br>"Browse".<br>Eolder:<br>D:\Program Files\Statgraphics\Statgraphics Cen | Installing Statgraphics Centurion 18 - X64 |                                                     |
|                                                                                                   |                                                                                                    | hadall Obdanashina Ocatorias 10                                                                                                    |                                            | Statgraphics Centurion 18 - X64 is being installed. |
|                                                                                                   |                                                                                                    | Install Statgraphics Centurion 18<br>computer:                                                                                       | X64 for yourse                             | Please wart                                         |
|                                                                                                   |                                                                                                    | Just <u>m</u> e                                                                                                    | Cancel                                     |                                                     |
|                                                                                                   |                                                                                                    |                                                                                                    |                                            |                                                     |
|                                                                                                   |                                                                                                    |                                                                                                    |                                            | Cancel < Back Next >                                |

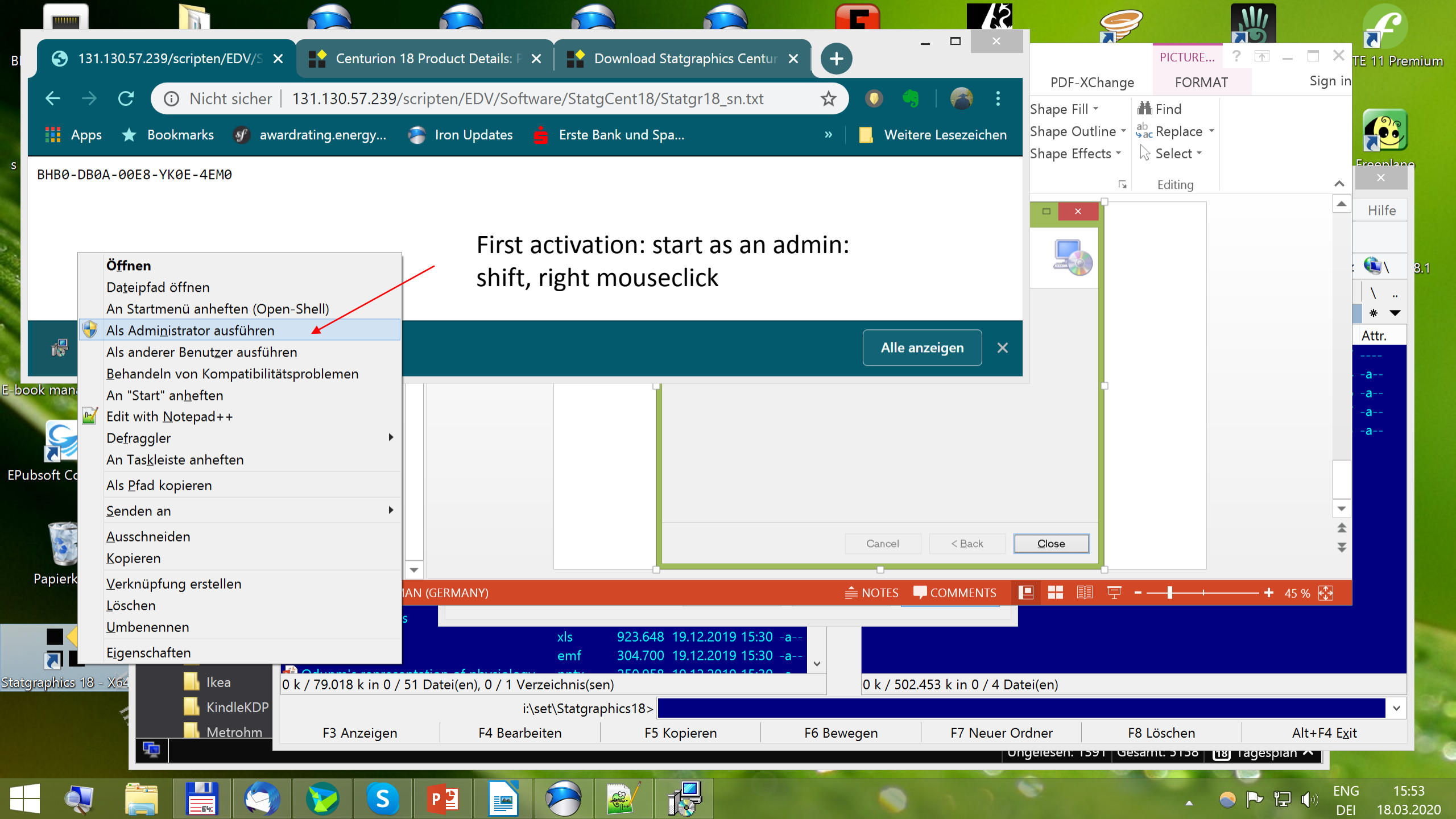

Provide sensible and accurate information,

The email provided needs to have this format:

userid@univie.ac.at

So skipt the "unet."!

Click "press here" and check your Email

## STATGRAPHICS Centurion 18 Site License Activation

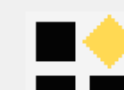

Use this dialog box to activate the program using an educational site license.
You must enter a valid e-mail address at the institution that owns the license.

Step 1: To activate the program, first enter the following information:

| Institution:   | University of Vienna                      |  |  |  |  |  |
|----------------|-------------------------------------------|--|--|--|--|--|
| E-Mail:        | gert.bachmann@univie.ac.at                |  |  |  |  |  |
| Country:       | Austria                                   |  |  |  |  |  |
| Serial number: | BHB0-DB0A-00E8-YK0E-4EM0                  |  |  |  |  |  |
| Product key:   | QBHM-AXBD-3CBG-B90B                       |  |  |  |  |  |
| Step 2: F      | Press Here to request an activation code. |  |  |  |  |  |

Step 3: When you receive your activation code by return e-mail, enter it below and press the Activate button:

|       |      | Activate |
|-------|------|----------|
| Print | Done | Help     |
|       |      |          |

## **STATGRAPHICS 18**

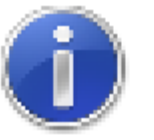

Your product activation code has been e-mailed to you at gert.bachmann@univie.ac.at.

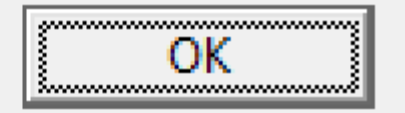

 $\mathbf{X}$ 

#### Keep this wndow open!

Check yor email and copy The activation code To the clippboard

## STATGRAPHICS Centurion 18 Site License Activation

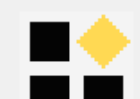

Use this dialog box to activate the program using an educational site license.
You must enter a valid e-mail address at the institution that owns the license.

Step 1: To activate the program, first enter the following information:

| Institution:   | University of Vienna                                                           |  |  |  |  |  |
|----------------|--------------------------------------------------------------------------------|--|--|--|--|--|
| E-Mail:        | gert.bachmann@univie.ac.at                                                     |  |  |  |  |  |
| Country:       | Austria                                                                        |  |  |  |  |  |
| Serial number: | BHB0-DB0A-00E8-YK0E-4EM0                                                       |  |  |  |  |  |
| Product key:   | QBHM-AXBD-3CBG-B90B                                                            |  |  |  |  |  |
| Step 2: F      | Press Here to request an activation code.                                      |  |  |  |  |  |
| Step 3: When y | ou receive your activation code by return e-mail, enter it below and press the |  |  |  |  |  |

Activate button:

|       |      | Activate |
|-------|------|----------|
| Print | Done | Help     |
|       |      |          |

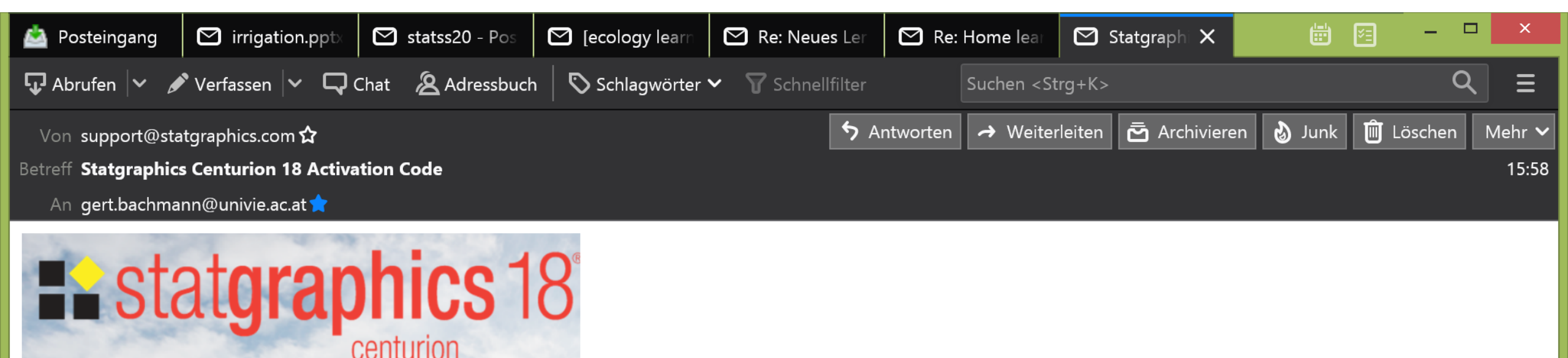

Thank you for using STATGRAPHICS Centurion 18. Please enter the following activation code: ABUB-6UY3-I8BA-1MPU-C0J6-U6SM-I8UA

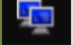

Ungelesen: 1393 Gesamt: 5161 [ 🔢 Tagesplan 🔨

# Paste the code in the appropriate position, Click on Activate

### STATGRAPHICS Centurion 18 Site License Activation

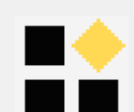

Use this dialog box to activate the program using an educational site license. You must enter a valid e-mail address at the institution that owns the license.

Step 1: To activate the program, first enter the following information:

| Institution: University of Vienna                                                            |
|----------------------------------------------------------------------------------------------|
| E-Mail: gert.bachmann@univie.ac.at                                                           |
| Country: Austria                                                                             |
| Serial number: BHB0-DB0A-00E8-YK0E-4EM0                                                      |
| Product key: QBHM-AXBD-3CBG-B90B                                                             |
|                                                                                              |
| Step 2: Press Here to request an activation code.                                            |
| Step 3: When you receive your activation code by return e-mail, enter it below and press the |
| Activate button:                                                                             |
| ABUB-6UY3-I8BA-1MPU-CQJ6-U6SM-I8UA Activate                                                  |
|                                                                                              |
| Print Done Help                                                                              |

You should see this, and the program should open on its own and look as on the next page, if not, activate as usual

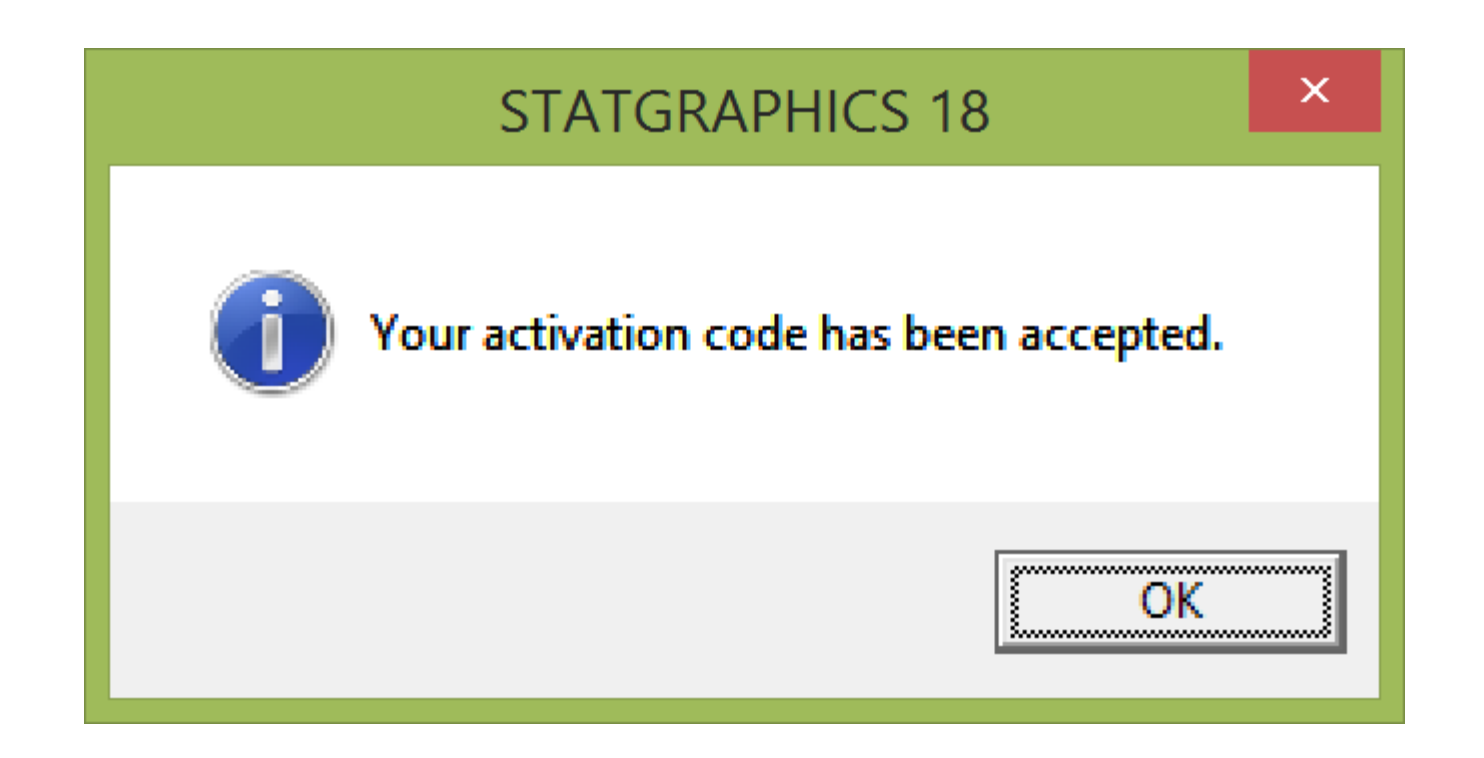

Install R if interested, we shall not use in this course, though....

| 11                                        |            |                                                       | STATGRA          | PHICS 18 - Untit  | led StatFolio         |         |               |           | -       | □ ×         |
|-------------------------------------------|------------|-------------------------------------------------------|------------------|-------------------|-----------------------|---------|---------------|-----------|---------|-------------|
| File Edit Plot Describe Compare Relate Fo | recast SPC | DOE SnapStats!!                                       | Statlets Tools R | Interface View    | Window Help           |         |               |           |         |             |
| 🗁 🖶 🖩 🖷 🛪 🛅 🛱 🗢 🗳                         | 🙇   🗷 I    | 🖽 🔹 븑 💾                                               | . 蜂 🐹 🗮          | im 💠 🔛 i          | l 🔌 🔬 🔞               | , 👟 🔳   |               |           |         |             |
| DataBook                                  |            | : <b>````````````</b>   <b>↓</b> <sub>abc</sub> +↓+ ` | 🔌 🐼 🔍 🔳          | Text font size: 💽 | 💽 🗙 ticks             | :       | X-axis Y-axis | Z-axis    |         |             |
| StatAdvisor                               |            | l Log 🖉 ₿•?                                           | ½ 🖺 📄 💡          | Label:            |                       |         |               | 🕀 😋 Reset |         |             |
| StatGallery                               |            |                                                       |                  | · •               |                       |         |               |           |         |             |
| StatReporter                              | ़ ऱ ऱ      |                                                       |                  | 1                 | <untitled></untitled> |         | 1             | 1         |         |             |
| StatFolio Comments                        | ▲          | Co1_1                                                 | Co1_2            | Co1_3             | Col_4                 | Co1_5   | Co1_6         | Co1_7     | Col_8   | <b>4</b>    |
| StatLog                                   |            | Numerai e                                             | Numeria          | Numeria           | Numeria               | Numeria | Numeria       | Numeria   | Numania | Nu          |
|                                           | 1          | Numeric                                               | Numeric          | Numeric           | Numeric               | Numeric | Numeric       | Numeric   | Numeric | NU          |
|                                           | 2          | L                                                     |                  |                   |                       |         |               |           |         |             |
|                                           | 3          |                                                       |                  |                   |                       |         |               |           |         |             |
|                                           | 4          |                                                       |                  |                   |                       |         |               |           |         |             |
|                                           | 5          |                                                       |                  |                   |                       |         |               |           |         |             |
|                                           | 6          |                                                       |                  |                   |                       |         |               |           |         |             |
|                                           | 7          |                                                       |                  |                   |                       |         |               |           |         |             |
|                                           | 8          |                                                       |                  |                   |                       |         |               |           |         |             |
|                                           | 10         |                                                       |                  |                   |                       |         |               |           |         |             |
|                                           | 11         |                                                       |                  |                   |                       |         |               |           |         |             |
|                                           | 12         |                                                       |                  |                   |                       |         |               |           |         |             |
|                                           | 13         |                                                       |                  |                   |                       |         |               |           |         |             |
|                                           | 14         |                                                       |                  |                   |                       |         |               |           |         |             |
|                                           | 15         |                                                       |                  |                   |                       |         |               |           |         |             |
|                                           | 16         | A B A C Z                                             |                  |                   |                       |         |               |           |         | ▼<br>►      |
|                                           |            |                                                       |                  |                   |                       |         |               |           |         |             |
|                                           |            |                                                       |                  |                   |                       |         |               |           |         |             |
|                                           | 📕 Un 🖻     | •                                                     | St               | 8 🕄 St 🛙          | PIO XI                | )<br>St | St            |           |         |             |
|                                           |            |                                                       |                  |                   |                       |         |               |           |         |             |
|                                           |            |                                                       |                  |                   |                       |         |               |           |         | 0M<br>16:04 |

| •    |                                      | STATGRAPHICS 18 - Untitled StatFolio                                                                                                    |               | _ 🗆 🗡                               |
|------|--------------------------------------|----------------------------------------------------------------------------------------------------|---------------|-------------------------------------|
| File | Edit Plot Describe Compare Relate Fo | ast SPC DOE SnapStats!! Statlets Tools Runterface View Window Help                                                                            |               |                                     |
|      | 📙 🖩 🖷 🛪 🖷 🖨 🗢 💊                      | à 🖾 🎟 🔹 🛗 🗠 🏂 🐹 🗾 🐜 🖶 💀 🛍 🔌                                                                                                    |               |                                     |
|      | DataBook                             | 📰 📰 📆   🦣 + 🔖 🔌 📈 📘   Text font size: 💶 💿 🕑 🖂 ticks: 💽 🚽 X-axis 🖓 Y                                                                           | Y-axis Z-axis |                                     |
| ۲    | StatAdvisor                          | R - Installation and Configuration ×                                                                                                    |               |                                     |
|      | StatGallery<br>StatReporter          | 1. To install R, click the 'download R' link on the R-project website:                                                                        |               |                                     |
|      | StatFolio Comments                   | 2. After installing R, enter the path to Rgui.exe in the field below:                                                                         | 5 Co1_7       | Co1_8 C                             |
|      | StatLog                              | Test                                                                                                    | ic Numeric    | Numeric Nu                          |
|      |                                      | 3. Set the maximum time to wait for R to execute a set of commands:                                                                           |               |                                     |
|      |                                      | 120 seconds                                                                                                    |               |                                     |
|      |                                      | 4. Install the R packages for the procedures you wish to use. After pressing a button, type Ctrl-V to copy and execute the required commands. |               |                                     |
|      |                                      | List installed packages                                                                                                    |               |                                     |
|      |                                      | Install pandoc,rmarkdown,Rcpp,stringi Required by all procedures and for executing scripts.                                                   |               |                                     |
|      |                                      | Install ggplot2 Required to create graphs.                                                                                                    |               |                                     |
|      |                                      | Install seasonal For X-13ARIMA-SEATS Seasonal Adjustment.                                                                                     |               |                                     |
|      |                                      | Install interval, I cens For nonparametric analysis of arbitrarily censored data.                                                             |               |                                     |
|      |                                      | Install tm,SnowballC,wordcloud,igraph For Text Mining.                                                                                        |               |                                     |
|      |                                      | Install MASS For Multidimensional Scaling.                                                                                                    |               |                                     |
|      |                                      | Install tree For classification and regression trees.                                                                                         |               |                                     |
|      |                                      | OK Cancel Advanced Help                                                                                                    |               |                                     |
|      |                                      |                                                                                                    |               |                                     |
|      |                                      |                                                                                                    |               |                                     |
|      |                                      |                                                                                                    |               |                                     |
|      |                                      | Un St St St                                                                                                    | St            |                                     |
|      |                                      |                                                                                                    |               |                                     |
|      | - 🤍 🚞 🖼 🧐 🍞                          |                                                                                                    | ▲ 📀 🏊         | P→ (→)) ENG 16:07<br>DEI 18.03.2020 |